# USB interface and programming box User Guide

Evaluation programmer for SPI and I<sup>2</sup>C interface

Published by ams-OSRAM AG Tobelbader Strasse 30, 8141 Premstaetten, Austria Phone +43 3136 500-0 ams-osram.com © All rights reserved

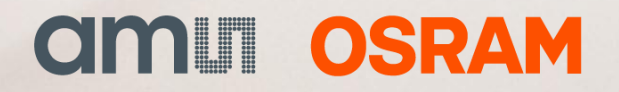

Table of contents

USB interface and programming box

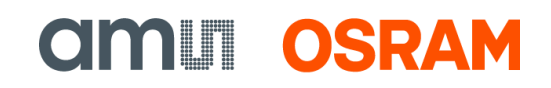

### **Table of contents**

| 1 | Introduction 3    |                                              |  |  |  |  |
|---|-------------------|----------------------------------------------|--|--|--|--|
|   | 1.1               | Kit content                                  |  |  |  |  |
|   | 1.2               | Ordering information                         |  |  |  |  |
|   | 1.3               | Compatible products5                         |  |  |  |  |
| 2 | Getting started   |                                              |  |  |  |  |
|   | 2.1               | Firmware update                              |  |  |  |  |
| 3 | Con               | necting compatible products                  |  |  |  |  |
|   | 3.1               | AS5013                                       |  |  |  |  |
|   | 3.2               | AS5047D/AS5147/AS5047P/AS5147P 11            |  |  |  |  |
|   | 3.3               | AS5050A/AS5055A                              |  |  |  |  |
|   | 3.4               | AS5048A/AS5048B                              |  |  |  |  |
|   | 3.5               | AS510014                                     |  |  |  |  |
|   | 3.6               | AS5116                                       |  |  |  |  |
|   | 3.7               | AS5510                                       |  |  |  |  |
|   | 3.8               | AS5600                                       |  |  |  |  |
|   | 3.9               | AS5600L (for WLCSP-15 and SOIC-8 package) 18 |  |  |  |  |
|   | 3.10              | AS5601                                       |  |  |  |  |
|   | 3.11              | AS5200A/L                                    |  |  |  |  |
|   | 3.12              | AS5247                                       |  |  |  |  |
|   | 3.13              | AS5047U/AS5147U                              |  |  |  |  |
|   | 3.14              | AS5247U                                      |  |  |  |  |
|   | 3.15              | AS8579                                       |  |  |  |  |
|   | 3.16              | AS6221                                       |  |  |  |  |
| 4 | Revi              | ision information26                          |  |  |  |  |
| 5 | Legal information |                                              |  |  |  |  |

## **CIMUM OSRAM**

## 1 Introduction

This user guide explains how to use the USB I&P Box.

The USB I&P Box is a Programming - Tool for Capacitive, Temperature and Magnetic Position Sensors with I<sup>2</sup>C or SPI Interface.

After connecting a Sensor to the I&P Box you can open the GUI on your computer and start programming.

To program a sensor, it should be mounted on a PCB / Socket to ensure a proper connection to all necessary pins.

ams OSRAM provides Adapter boards where easy access from the Sensor to the USB I&P Box is possible (not included with the Tool-Kit).

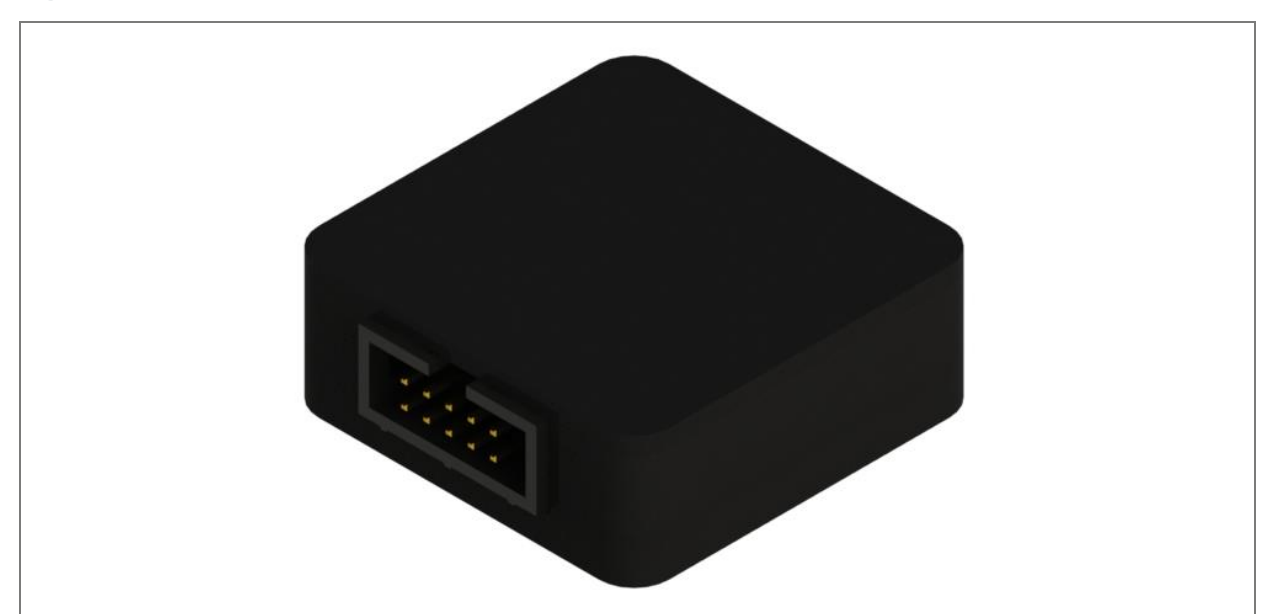

Figure 1: USB I&P box

**CIMUI OSRAM** 

### 1.1 Kit content

| Table | 1: | Kit | content |
|-------|----|-----|---------|
|-------|----|-----|---------|

| Part                 | Description                                                                                                    | Picture |
|----------------------|----------------------------------------------------------------------------------------------------|---------|
| USB I&P Box          | USB Interface & Programming Box                                                                                      |         |
| USB cable            | To connect the USB I&P box to a computer                                                                             |         |
| 10-way cable         | To connect the USB I&P Box to a compatible sensor on an existing board                                               |         |
| Quick start<br>guide | First steps introduction                                                                                             |         |
| USB flash<br>drive   | Contains the USB I&P Box Software and manuals.<br>To get latest SW / FW and Manuals please refer to<br>ams-osram.com | amu     |

### **1.2** Ordering information

| Ordering code | Description                                                                         |
|---------------|-------------------------------------------------------------------------------------|
| USB I&P Box   | USB interface & programming tool for sensors with I <sup>2</sup> C or SPI interface |

### 1.3 Compatible products

#### Table 2: Compatible products

| Product | Description                                                    | Adapterboard available |
|---------|----------------------------------------------------------------|------------------------|
| AS5013  | Low power integrated hall IC for human interface applications  | Yes                    |
| AS5047D | 14-bit on-axis magnetic rotary position sensor                 | Yes                    |
| AS5047P | 14-bit on-axis magnetic rotary position sensor                 | Yes                    |
| AS5048A | 14-bit angular position sensor with SPI interface              | Yes                    |
| AS5048B | 14-bit angular position sensor with I <sup>2</sup> C interface | Yes                    |
| AS5050A | Low power 10-bit magnetic position sensor                      | Yes                    |
| AS5055A | Low power 12-bit magnetic position sensor                      | Yes                    |
| AS5100  | 12-bit magnetic position sensor for embedded applications      | Yes                    |
| AS5116  | On-axis magnetic position sensor with Sin/Cos outputs          | Yes                    |
| AS5147  | 14-bit on-axis magnetic rotary position sensor                 | Yes                    |
| AS5147P | 14-bit on-axis magnetic rotary position sensor                 | Yes                    |
| AS5200  | 12-bit-dual-die programmable contactless potentiometer         | Yes                    |
| AS5247  | 14-bit dual-die magnetic rotary position sensor                | Yes                    |
| AS5510  | Linear hall sensor with I <sup>2</sup> C output                | Yes                    |
| AS5600  | 12-bit programmable contactless potentiometer                  | Yes                    |
| AS5600L | 12-bit smallest on axis magnetic position sensor               | Yes                    |
| AS5601  | 12-bit programmable contactless encoder                        | Yes                    |
| AS5047U | 14-bit on-axis magnetic rotary position sensor                 | Yes                    |
| AS5147U | 14-bit on-axis magnetic rotary position sensor                 | Yes                    |
| AS5247U | 14-bit on-axis magnetic rotary position sensor                 | Yes                    |
| AS8579  | Capacitive sensor with accu. 14-bit I&Q value                  | Yes                    |
| AS6221  | Digital temperature sensor with I <sup>2</sup> C interface     | Yes                    |

## **CIMU OSRAM**

## 2 Getting started

The pin-out of the USB I&P box is shown below.

| Table  | 3: | USB | I&P     | box     | pin-out | and    | wire | description |
|--------|----|-----|---------|---------|---------|--------|------|-------------|
| 101010 | ÷. |     | 1.004.1 | 10 0 11 |         | 011101 |      | acconplicit |

| Pin # | Color  | Definition           | SPI mode                    |
|-------|--------|----------------------|-----------------------------|
| 1     | Brown  | 5V supply            | Not used                    |
| 2     | Red    | 3.3V supply          | Positive power supply       |
| 3     | Orange | SPI-CS(0)            | SPI-CS(0)                   |
| 4     | Yellow | I <sup>2</sup> C-SCL | Not used                    |
| 5     | Green  | SPI-CLK              | SPI-CLK                     |
| 6     | Blue   | I²C-SDA              | Not used                    |
| 7     | Purple | SPI-MOSI             | SPI-MOSI                    |
| 8     | Grey   | SPI-CS(1)            | Optional (dual die version) |
| 9     | White  | SPI-MISO             | SPI-MISO                    |
| 10    | Black  | GND                  | GND                         |

(1) The interface voltage of the USB I&P Box is 3.3V. Use the 3.3V mode when connecting to a position sensor board.

The first steps to get started with the USB I&P Box are described below in Figure 2.

**CALL OSRAM** 

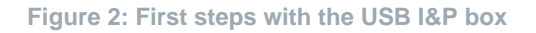

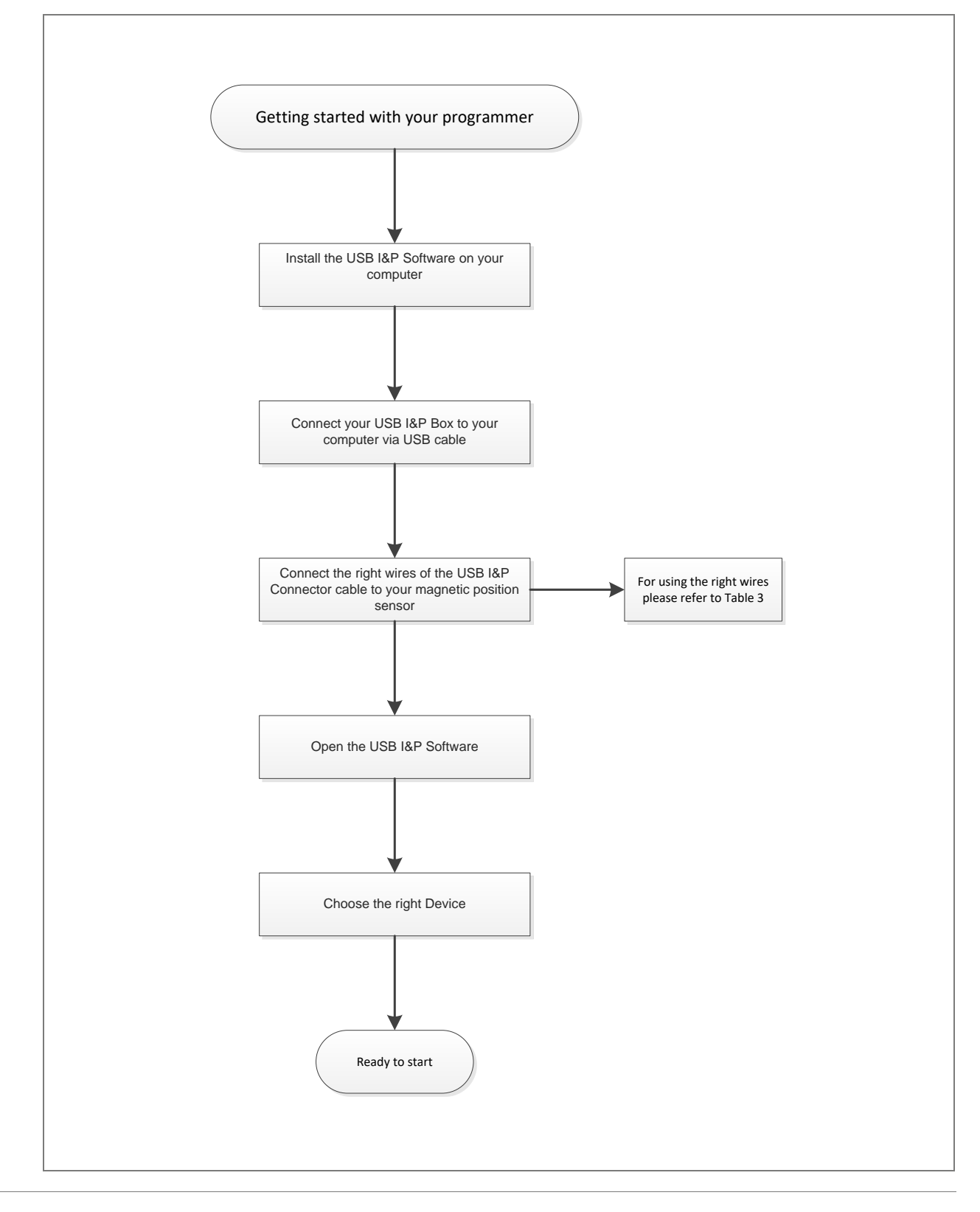

**CALL OSRAM** 

Also included in your USB I&P Tool is a USB stick with the software and firmware.

The software is needed to program a supported sensor on your computer.

After you copied the software from the USB stick to your computer, please click on it and follow the instructions of the Install Wizard through the installation procedure.

The software is compatible with Windows XP and newer versions.

Figure 3: Screenshot of the GUI starting page while no programmer is connected

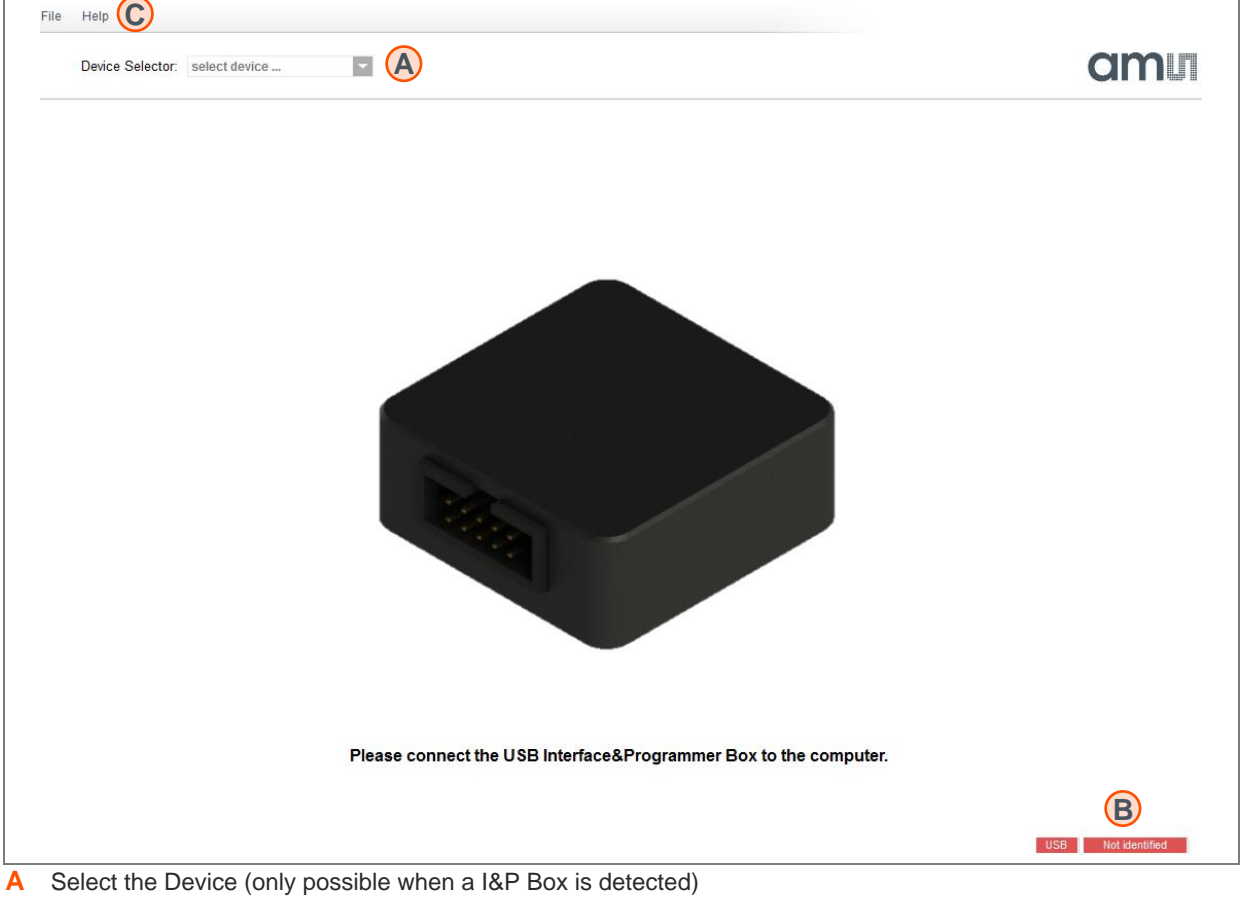

B Check if the Programmer will be detected (or there is no bootloader on the I&P Box)

C For firmware updates click on Help and Firmware Update, for further Information about this topic refer to 2.1

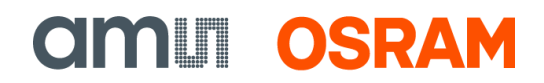

## 

#### Figure 4: Screenshot of the GUI starting page while programmer connected

#### 2.1 Firmware update

- Connect your I&P Box to your Computer and open the Software.
- Click on Help and Firmware Update.
- Search your computer for the new firmware file and click at it.
- The firmware installs automatically.

**CIMU OSRAM** 

## 3 Connecting compatible products

#### 3.1 AS5013

Figure 5: AS5013

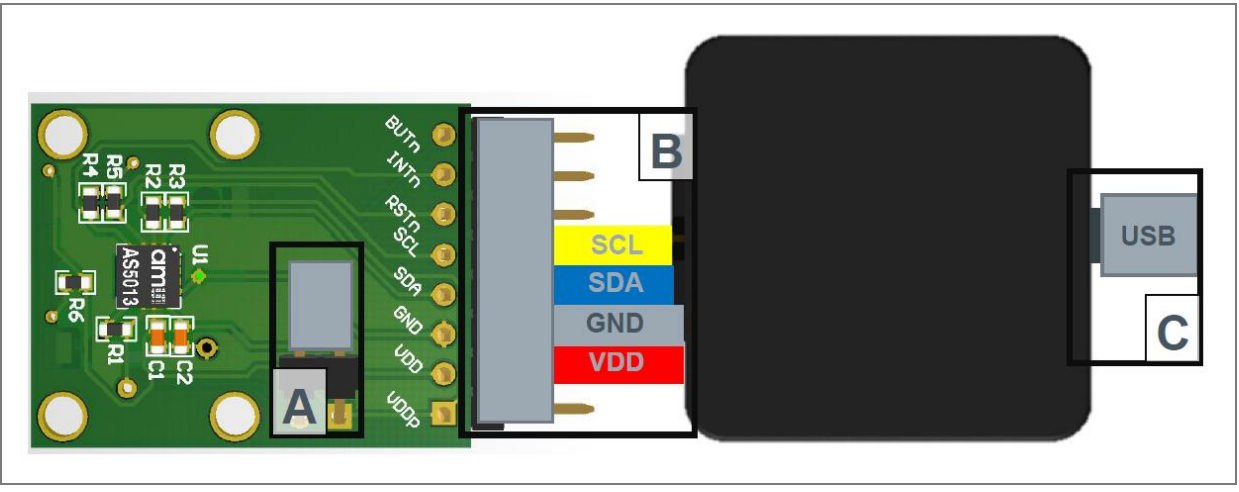

A Open/Close J1 for choosing I<sup>2</sup>C slave address 0x40 or 0x41.

B Connect the USB I&P Box with the AS5013-QF\_EK\_AB using the 10-way cable.

C Connect the USB I&P Box using the USB cable to Computer.

**CIMUI OSRAM** 

### 3.2 AS5047D/AS5147/AS5047P/AS5147P

Figure 6: AS5047D/AS5147/AS5047P/AS5147P

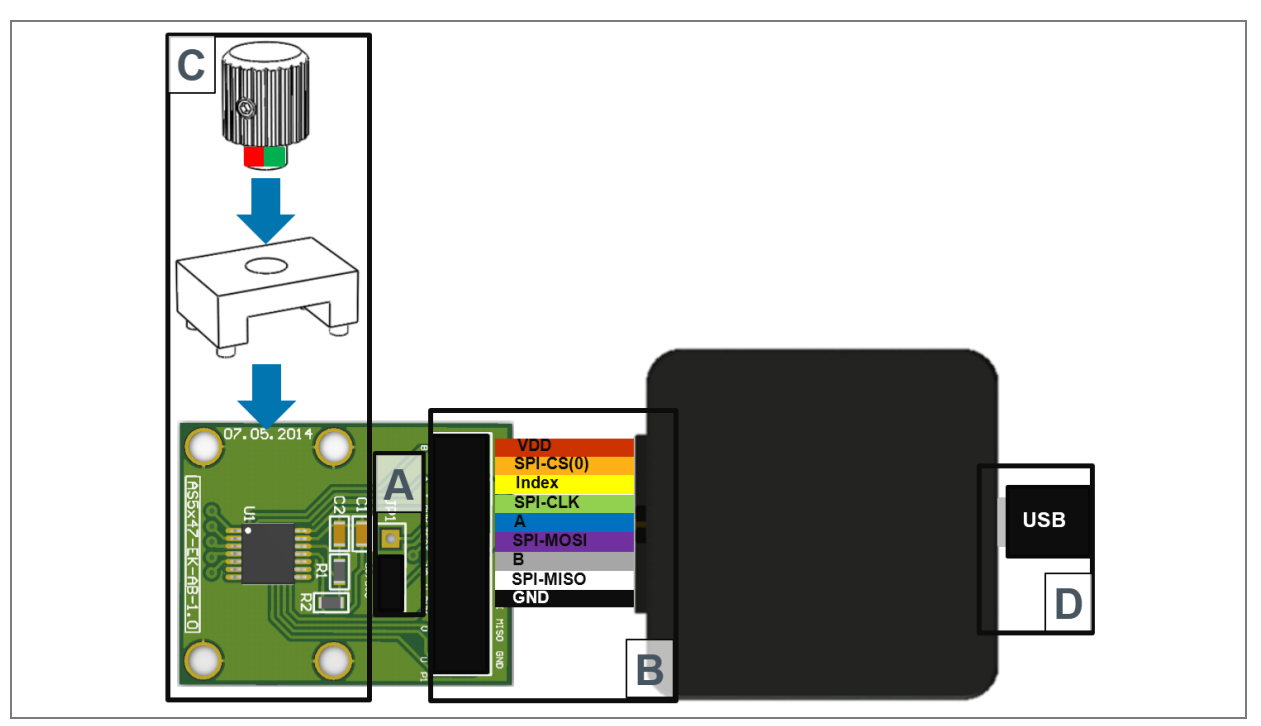

- A Short J1 on the adapterboard to set-up the 3V3 mode.
- B Connect the USB I&P Box with the AS5x47\_EK\_AB using the 10-way cable.
- C Place the RMH05 over the adapterboard.
- D Connect the USB I&P Box to the PC, using the USB cable. The USB device is detected by Windows and by the AS5x47 Demo Software.

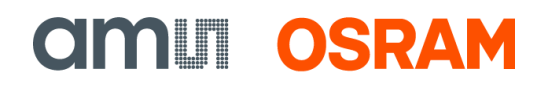

#### 3.3 AS5050A/AS5055A

Figure 7: AS5050A/AS5055A

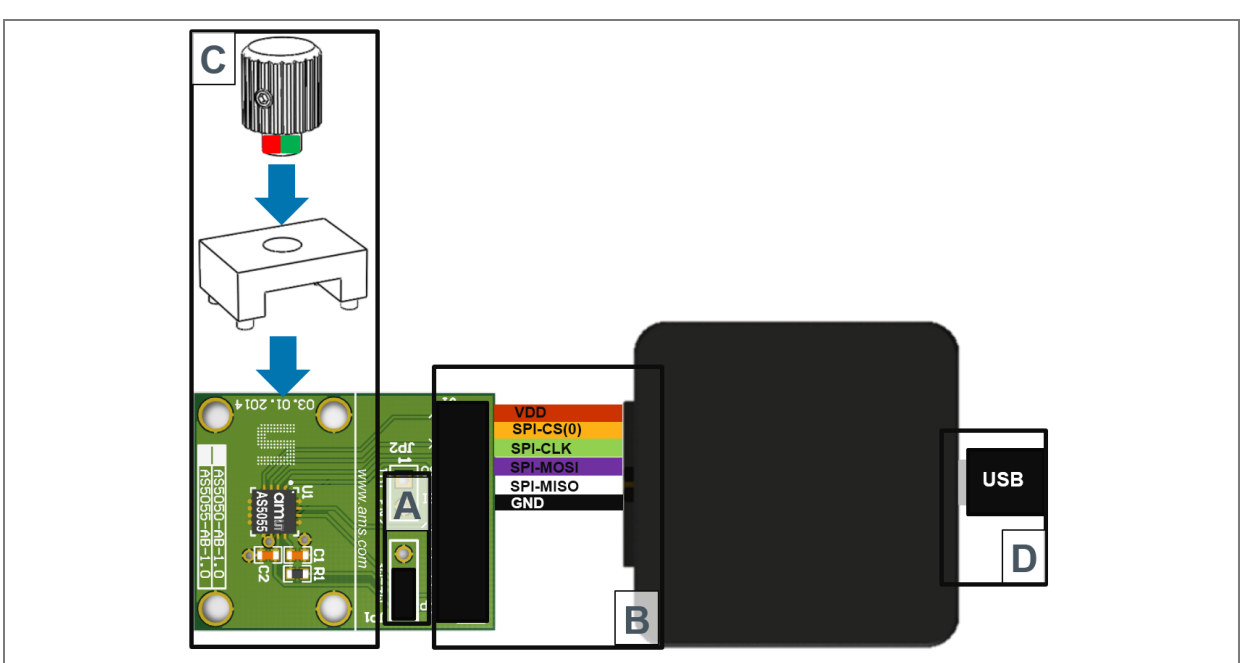

- A Short JP1 either on 3-wire SPI mode or 4-wire SPI mode.
- B Connect the USB I&P Box with the AS5050 / AS5055-AB using the 10-way cable.
- C Place the RMH05 over the adapterboard.
- D Connect the USB I&P Box to the PC, using the USB cable. The USB device is detected by Windows and by the AS5050 / AS5055-AB Demo Software.

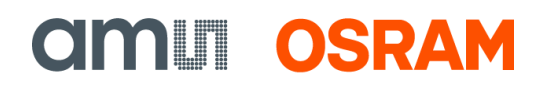

### 3.4 AS5048A/AS5048B

Figure 8: AS5048A/AS5048B

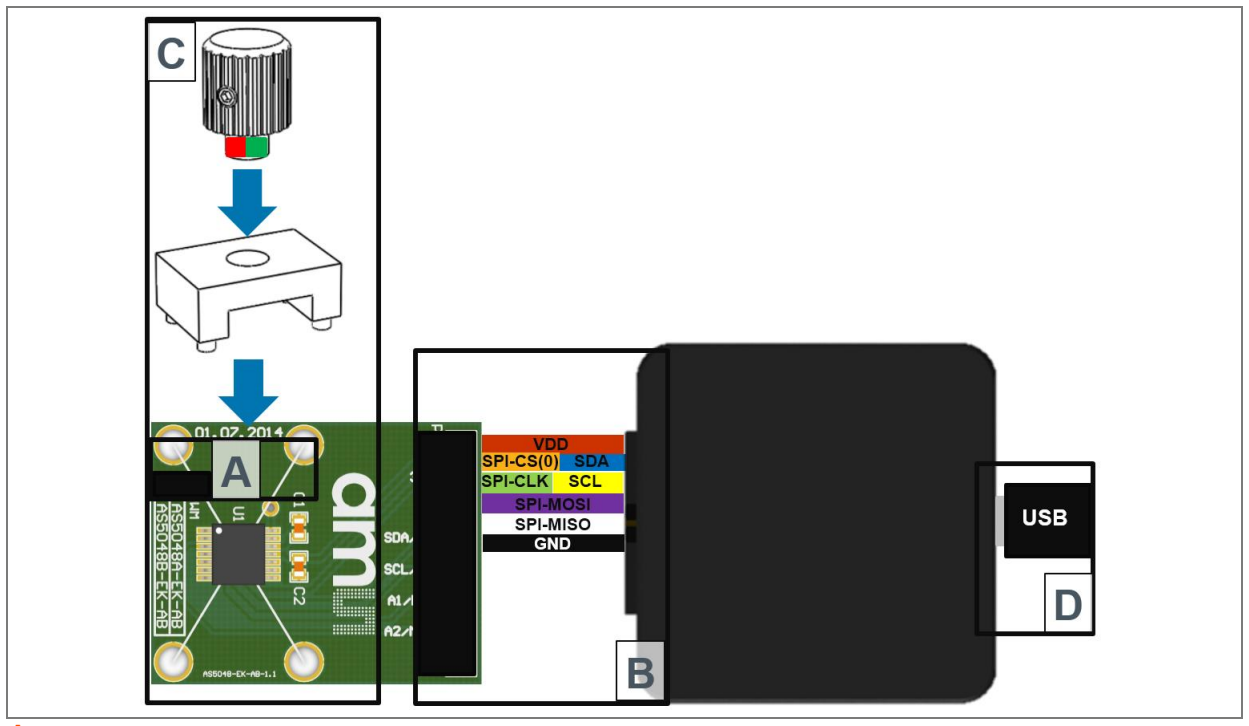

- A Check first if you are using AS5048A or AS5048B. AS5048A uses SPI and AS5048B I<sup>2</sup>C interface.
- B Connect the USB I&P Box with the AS5048A/B-AB using the 10-way cable.
- **C** Place the RMH05 over the adapterboard.
- D Connect the USB I&P Box to the PC, using the USB cable. The USB device is detected by Windows and by the AS5048A/B Demo Software.

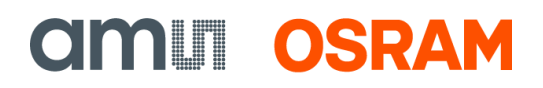

### 3.5 AS5100

Figure 9: AS5100

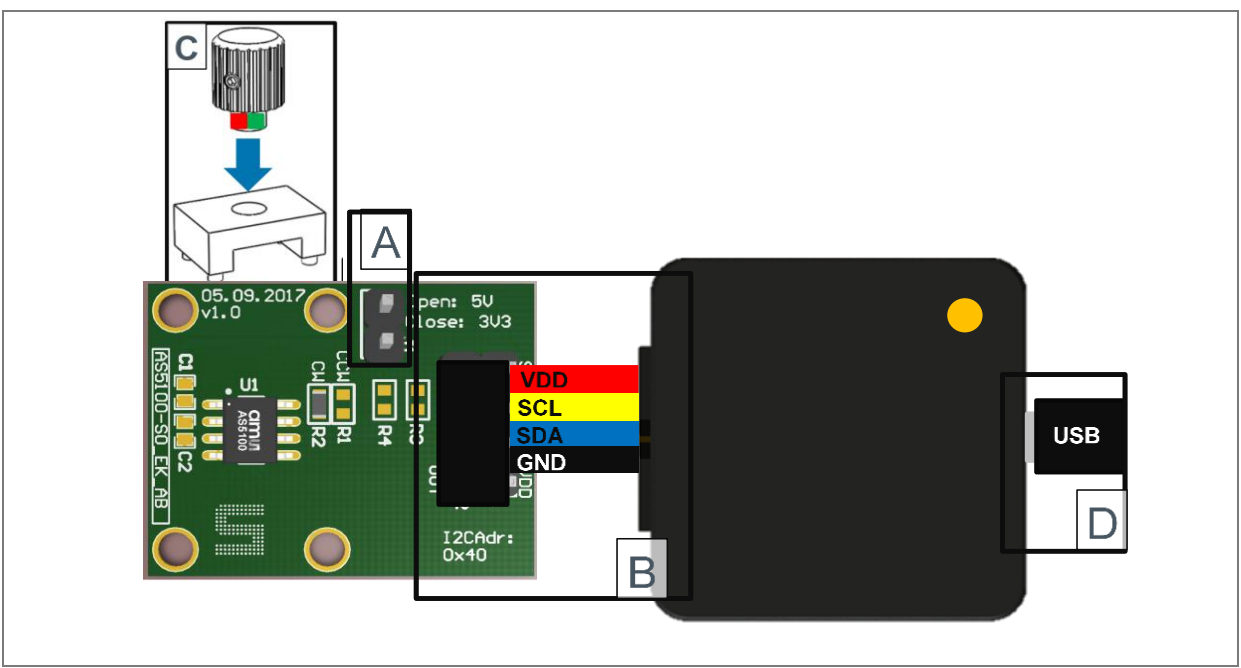

- A Close J1 for 3V3 supply.
- **B** Connect the USB I&P Box with the AS5100-SO\_EK\_AB using the 10-way cable.
- **C** Use an RMH Kit + Magnet to get a stable angle readout.
- D Connect the USB I&P Box to the PC, using the USB cable.

**CALL OSRAM** 

### 3.6 AS5116

Figure 10: AS5116

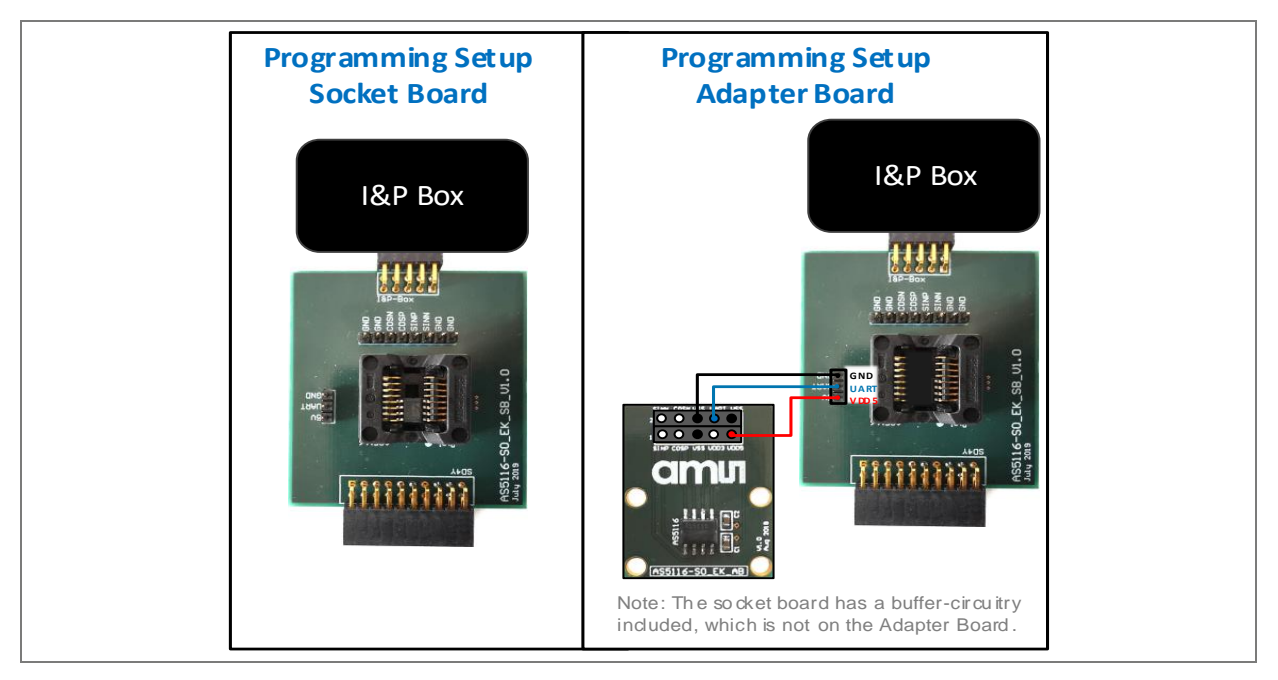

(1) A Socket Board can be connected directly to the I&P Box to program an Adapter Board. Use an empty Socket Board and pass through power supply lines and UART.

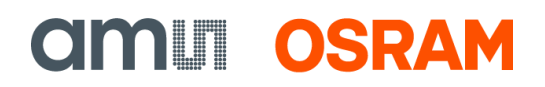

#### 3.7 AS5510

Figure 11: AS5510

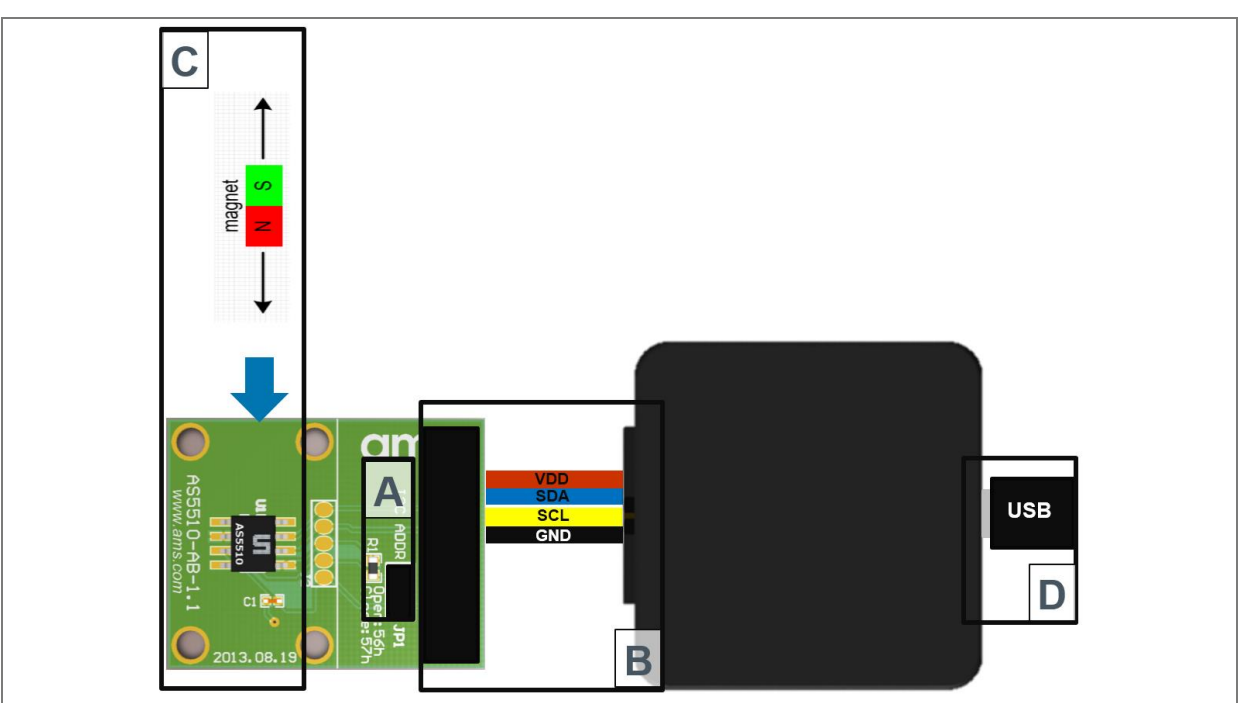

- A JP1 closed I<sup>2</sup>C address = 57h; JP1 open I<sup>2</sup>C address = 56h
- **B** Connect the USB I&P Box with the AS5510-AB using the 10-way cable.
- C Place a 2-pole magnet over the AS5510.
- D Connect the USB I&P Box to the computer using the USB cable.

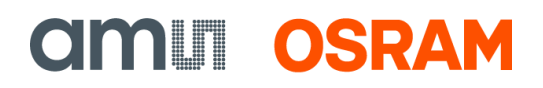

#### 3.8 AS5600

Figure 12: AS5600

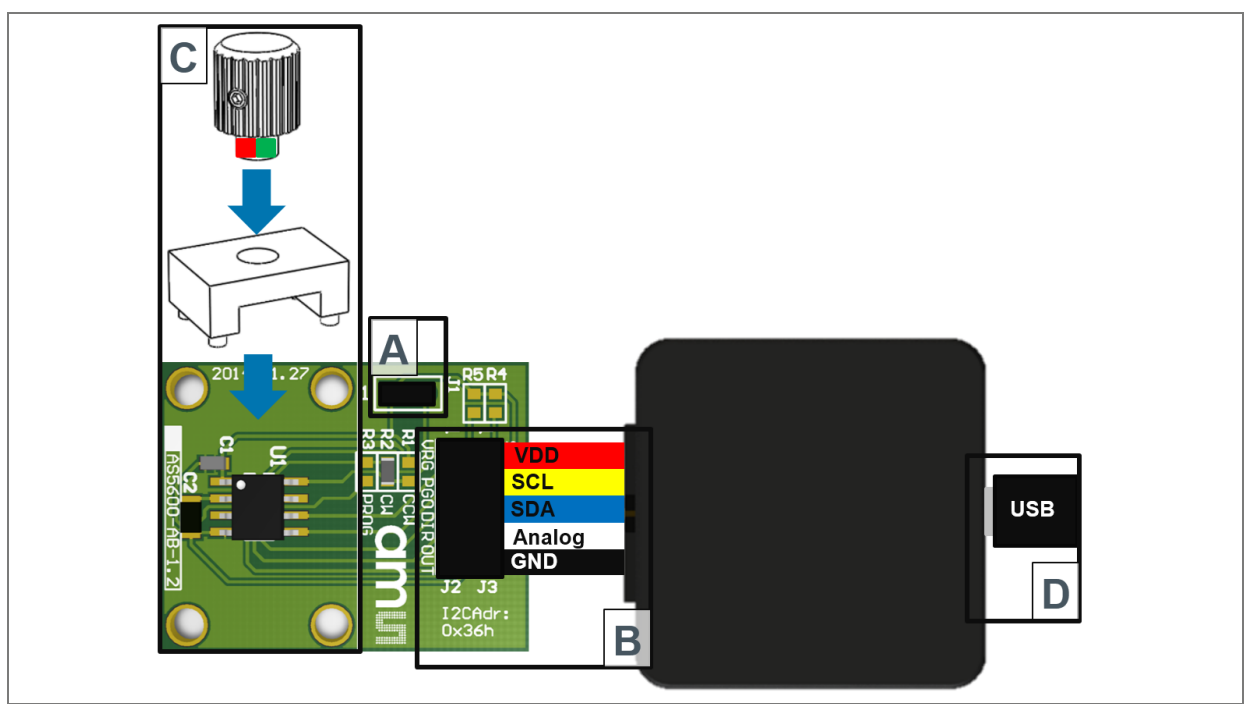

- A Short J1 on the adapterboard to set-up 3V3 mode.
- **B** Connect the USB I&P Box with the AS5600\_SO\_EK\_AB using the 10-way cable.
- C Place the RMH05 over the adapterboard.
- D Connect the USB I&P Box to the PC, using the USB cable. The USB device is detected by Windows and by the AS560x Demo Software.

The setup is ready for demonstration.

**CALL OSRAM** 

### 3.9 AS5600L (for WLCSP-15 and SOIC-8 package)

Figure 13: AS5600L (for WLCSP-15 and SOIC-8 package)

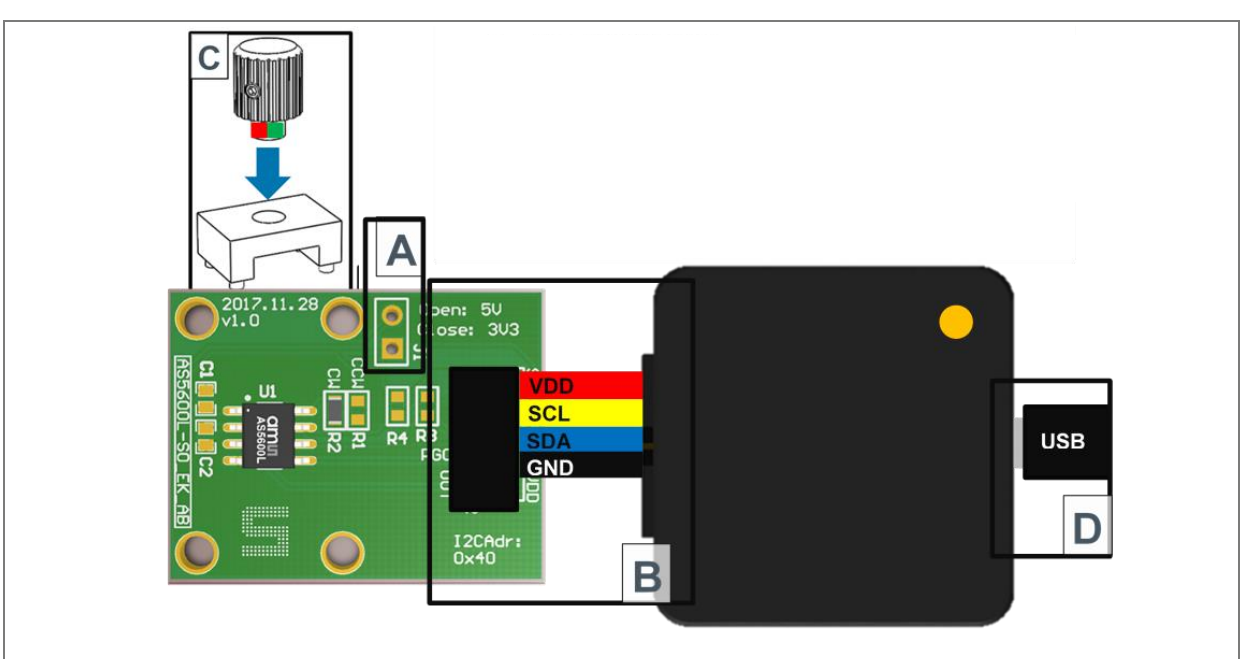

- A Short J1 on the adapterboard to set-up 3V3 mode.
- B Connect the USB I&P Box with the AS5600L\_SO\_EK\_AB using the 10-way cable.
- C Place the RMH05 over the adapterboard.
- D Connect the USB I&P Box to the PC, using the USB cable.

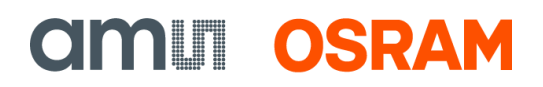

### 3.10 AS5601

Figure 14: AS5601

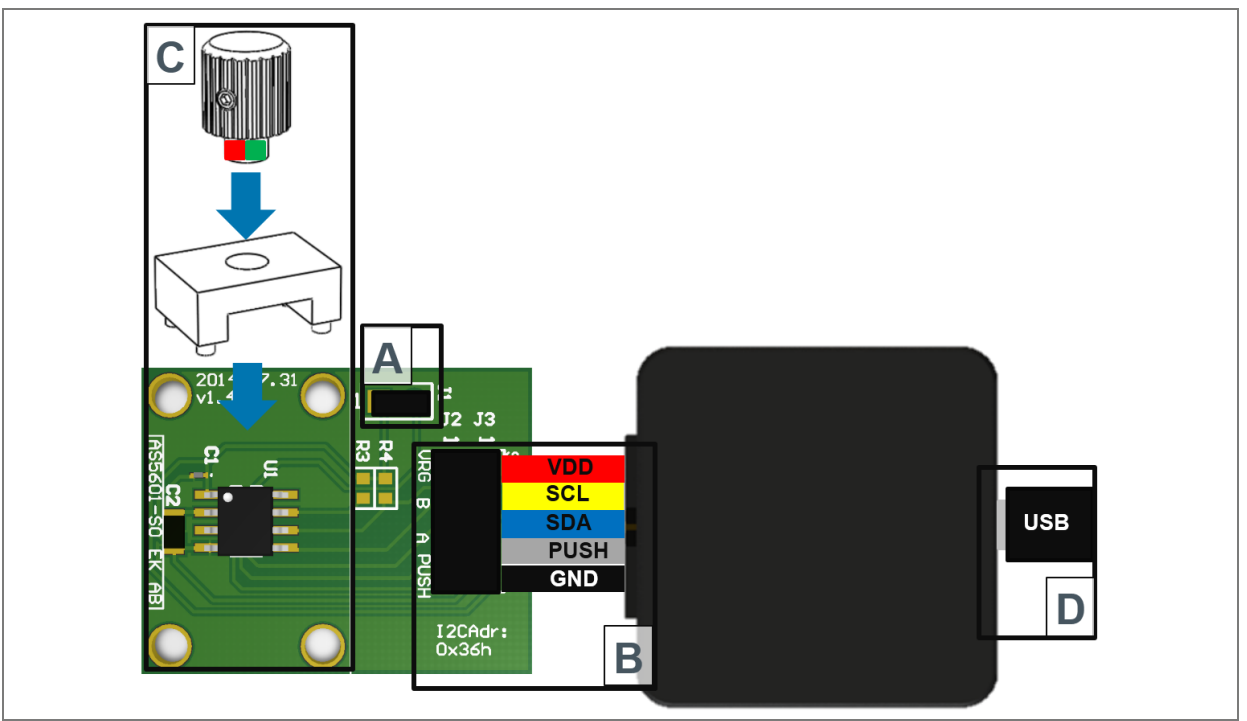

A Short J1 on the adapterboard to set-up 3V3 mode.

B Connect the USB I&P Box with the AS5601\_SO\_EK\_AB using the 10-way cable.

C Place the RMH05 over the adapterboard.

D Connect the USB I&P Box to the PC, using the USB cable. The USB device is detected by Windows and by the AS560x Demo Software.

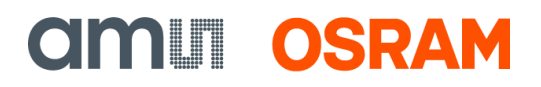

#### 3.11 AS5200A/L

Figure 15: AS5200A/L

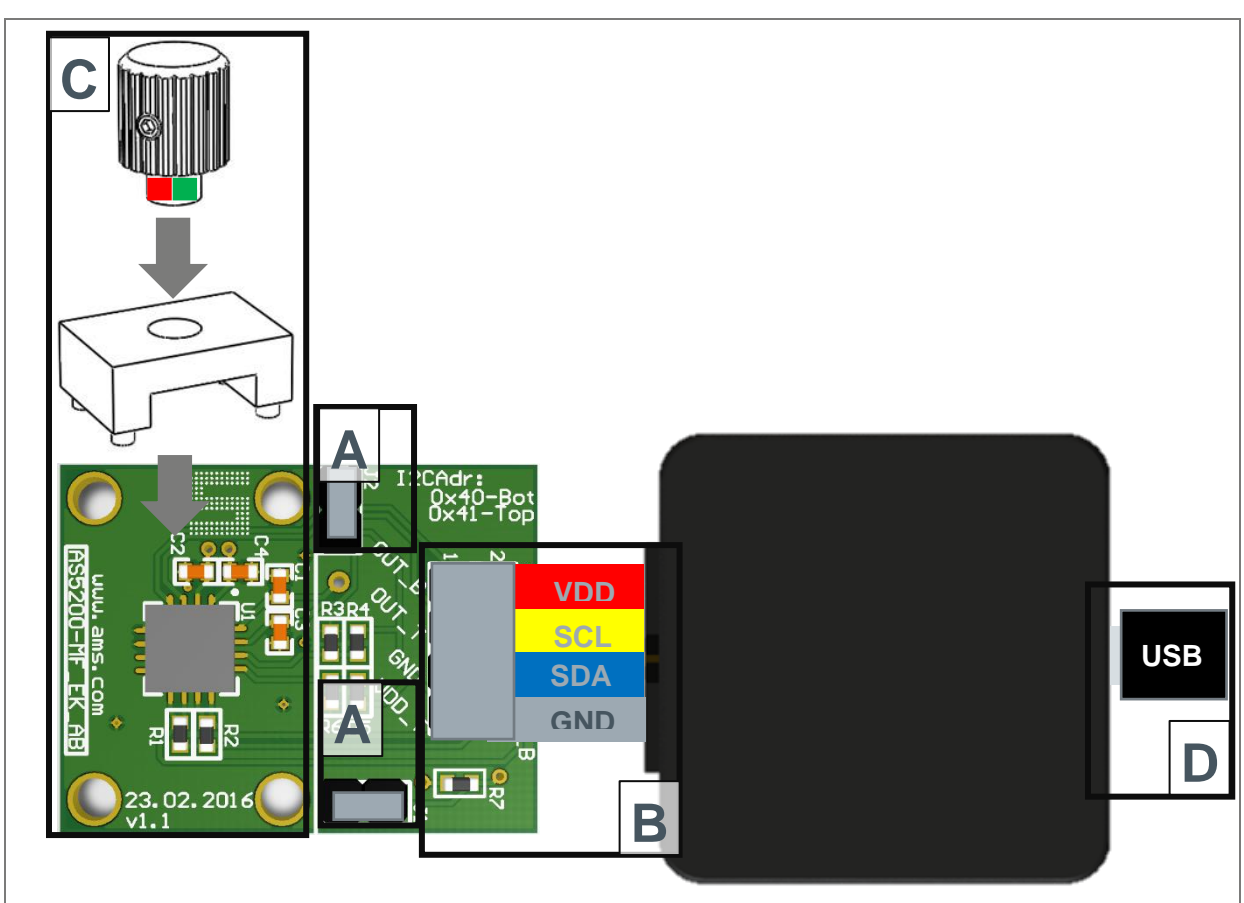

A Short J1 and J2 on the adapterboard to set-up 3V3 mode. Otherwise 5V supply has to be used.

- B Connect the USB I&P Box with the AS5200A/L-MF\_EK\_AB using the 10-way cable.
- **C** Place the RMH05 over the adapterboard.
- D Connect the USB I&P Box to the PC, using the USB cable.

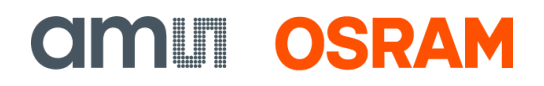

Figure 16: AS5200A/L

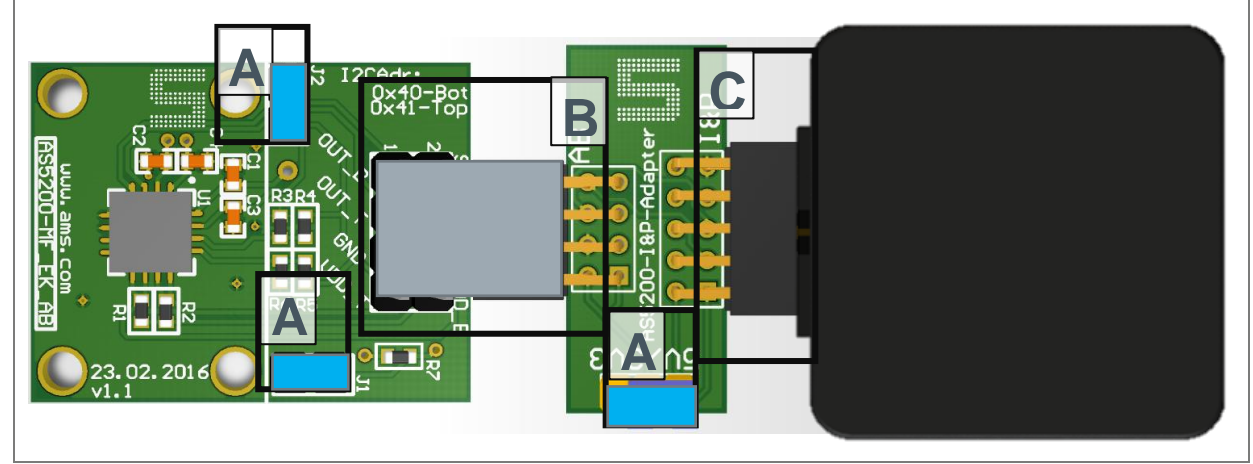

A Set J1&J2 and the jumper on the adapter to 3V3 to use 3.3V supply. To use 5V supply leave J1&J2 open and set 5V on the adapter PCB.

- **B** Connect the adapter with the AS5200A/L-MF\_EK\_AB
- C Connect the adapter with the USB I&P Box

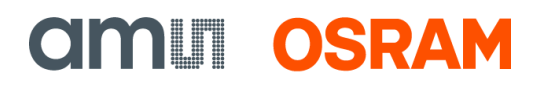

### 3.12 AS5247

Figure 17: AS5247

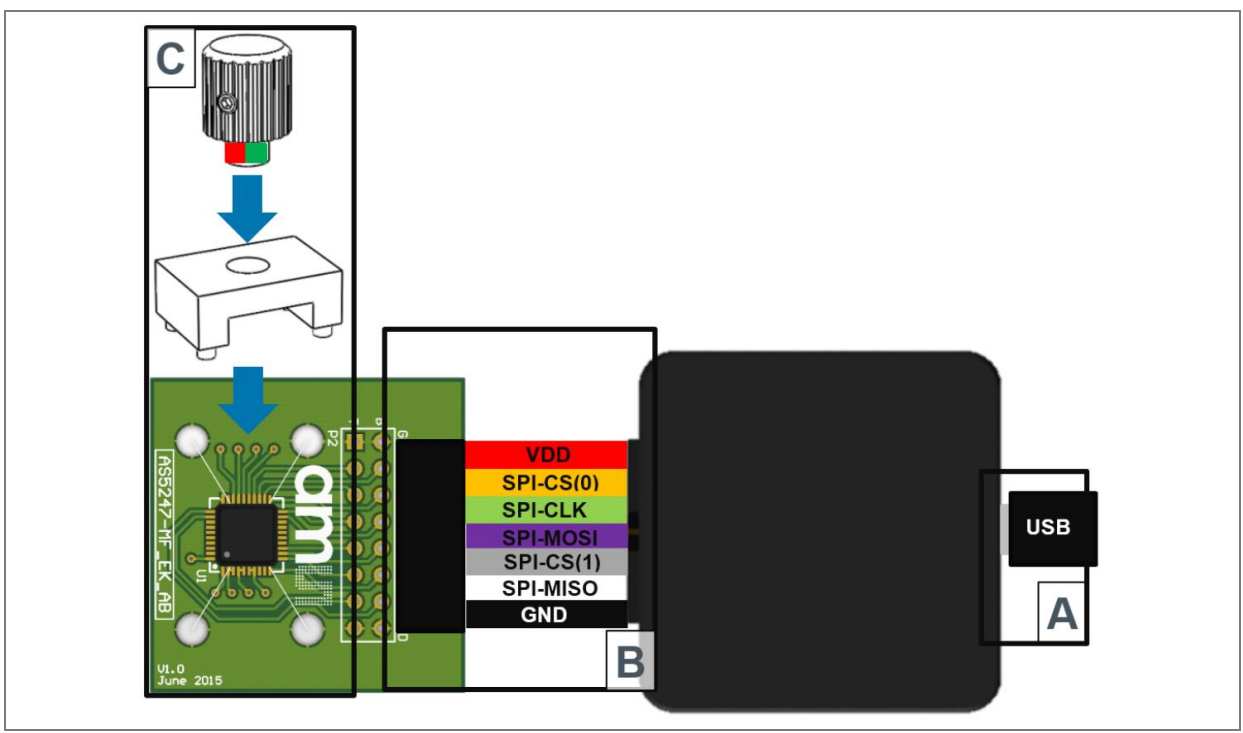

- A Connect the USB I&P Box using the USB cable to the PC.
- **B** Connect the USB I&P Box with the AS5247-SO\_EK\_AB using the 10-way cable.
- C Place the RMH05 over the adapterboard.

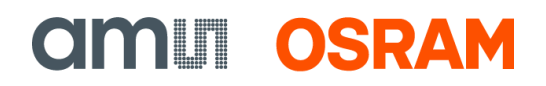

### 3.13 AS5047U/AS5147U

Figure 18: AS5047U/AS5147U

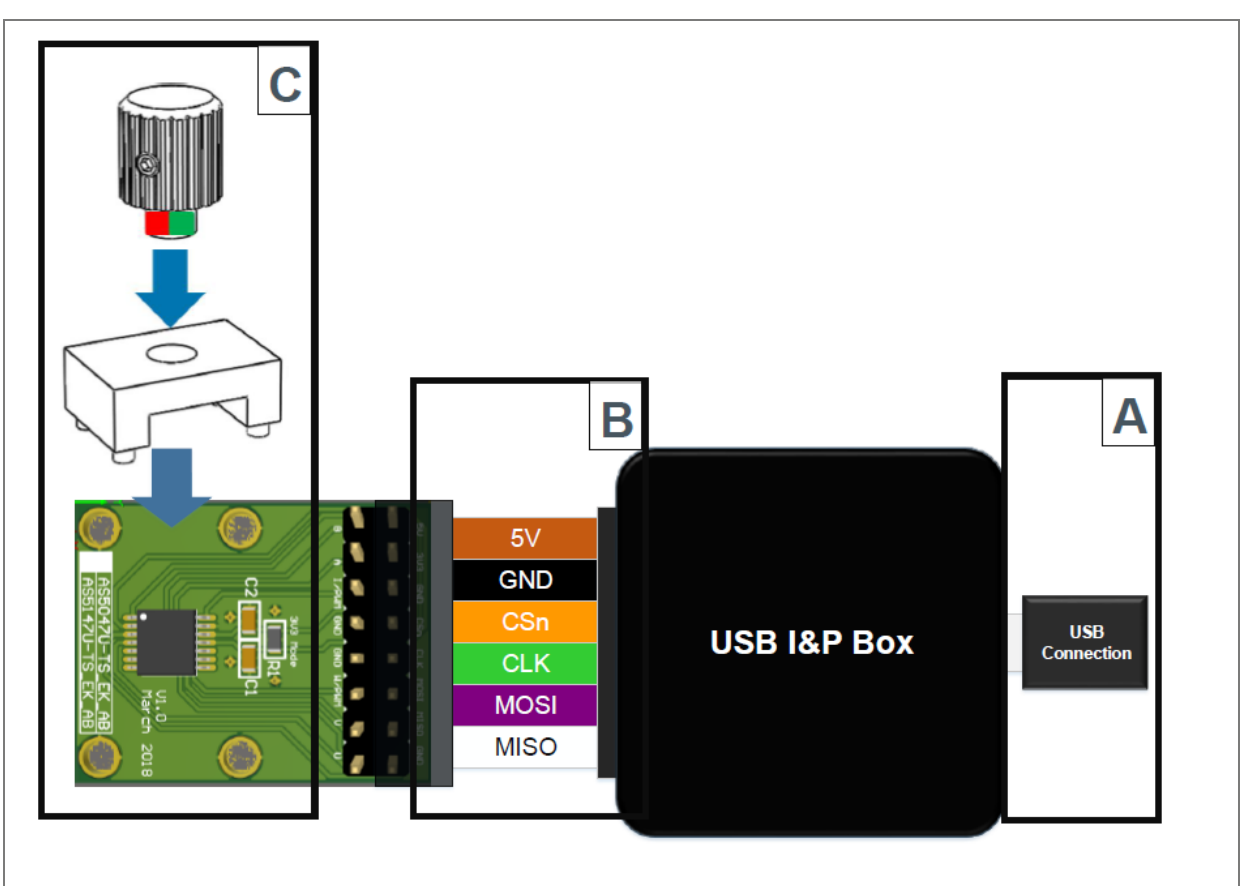

A Connect the USB I&P Box using the USB cable to the PC.

B Connect the USB I&P Box with the AS5047U / AS5174U adapterboard using the 10-way cable.

**C** Place the RMH05 over the adapterboard.

### 3.14 AS5247U

Plug the AS5247U-TQ\_EK\_AB directly with the populated 10-way connector to the USB I&P Box.

It is possible to extend the connections with cables. Maximum wire length is 30 cm.

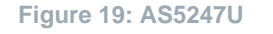

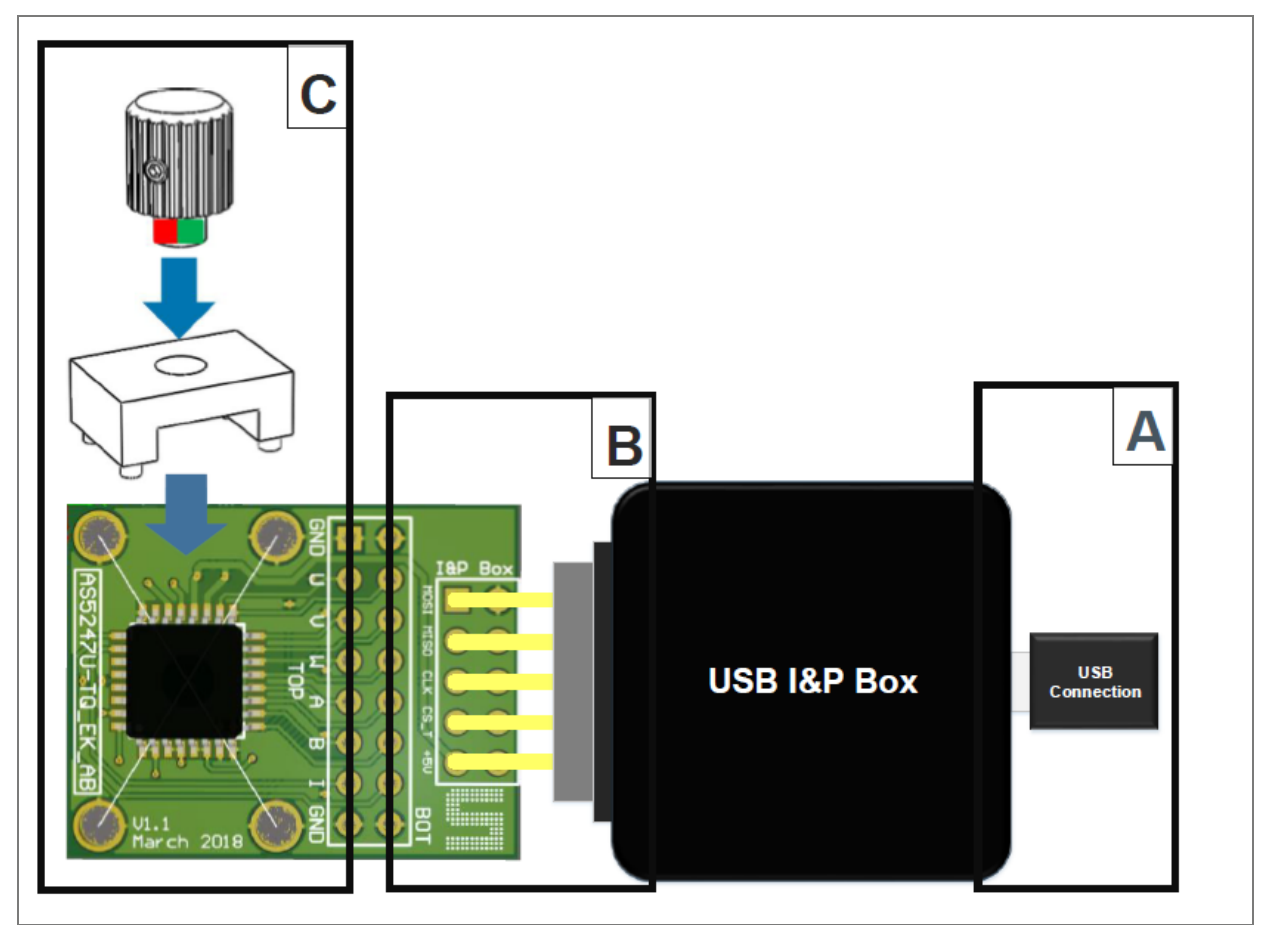

A USB Connection to host PC with to be used with I&P Box software.

B Connection from USB I&P Box to AS5247U adapterboard with the provided 10-way cable.

**C** Mounting holes for the RMH05 magnet holder.

**CIMUI OSRAM** 

#### 3.15 AS8579

Figure 20: AS8579

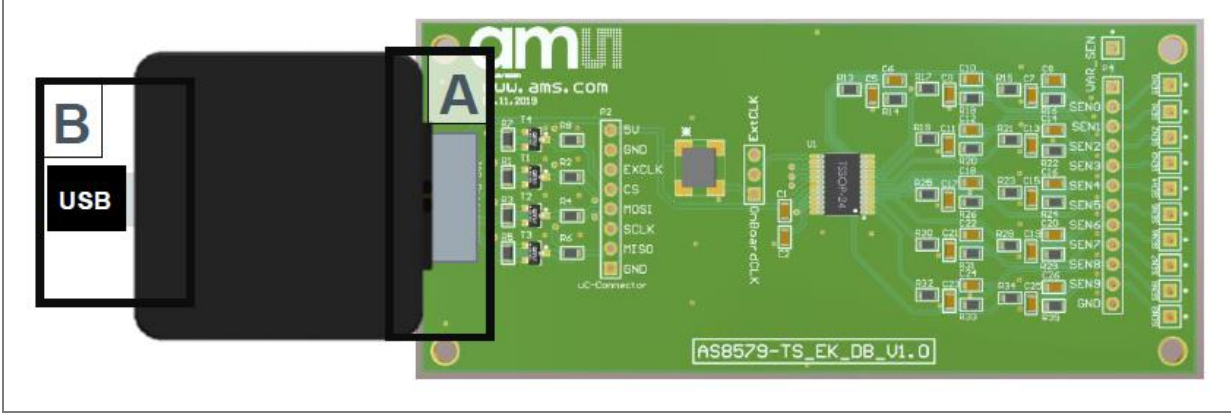

A Connect the USB I&P Box with the AS8579-TS\_EK\_DB using the P1 – Connector.

B Connect the USB I&P Box using the USB cable to Computer.

#### 3.16 AS6221

#### Figure 21: AS6221

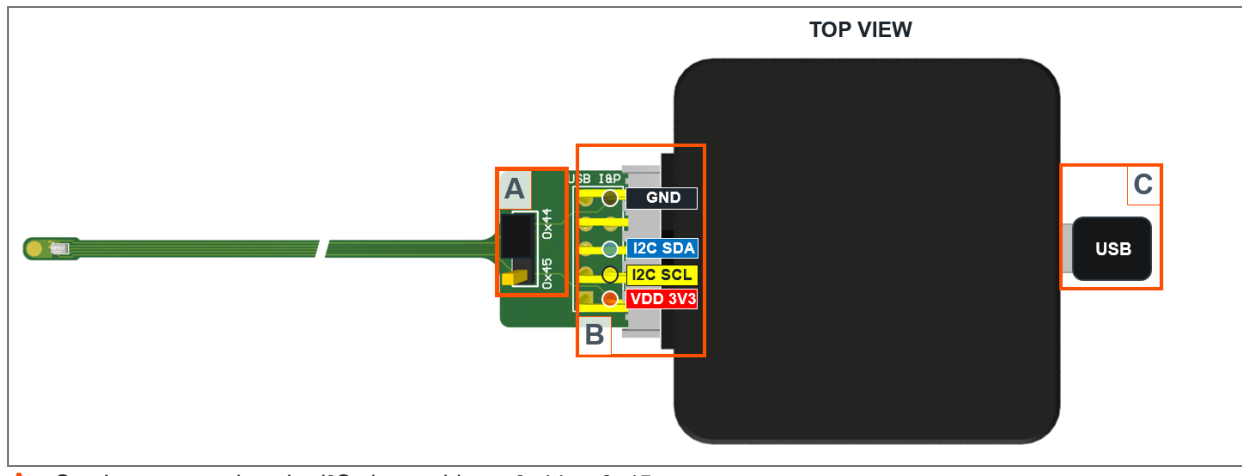

A Set Jumper to select the I<sup>2</sup>C slave address 0x44 or 0x45.

B Connect the AS6221\_Flex\_PCB to the USB I&P Box (Top Side up).

**C** Use the USB cable to connect the USB I&P Box to the PC.

## 4 Revision information

#### Definitions

#### Draft / Preliminary:

The draft / preliminary status of a document indicates that the content is still under internal review and subject to change without notice. ams-OSRAM AG does not give any warranties as to the accuracy or completeness of information included in a draft / preliminary version of a document and shall have no liability for the consequences of use of such information.

| Changes from previous released version to current revision v2-00        | Page  |
|-------------------------------------------------------------------------|-------|
| This User Guide UG001055 replaces the Application Note AN001012 (v1-08) |       |
| Added AS6221 product information                                        | 5, 25 |

Page and figure numbers for the previous version may differ from page and figure numbers in the current revision.

Correction of typographical errors is not explicitly mentioned.

### Legal information

#### Copyright & disclaimer

5

Copyright ams-OSRAM AG, Tobelbader Strasse 30, 8141 Premstaetten, Austria-Europe. Trademarks Registered. All rights reserved. The material herein may not be reproduced, adapted, merged, translated, stored, or used without the prior written consent of the copyright owner.

Demo Kits, Evaluation Kits and Reference Designs are provided to recipient on an "as is" basis for demonstration and evaluation purposes only and are not considered to be finished end-products intended and fit for general consumer use, commercial applications and applications with special requirements such as but not limited to medical equipment or automotive applications. Demo Kits, Evaluation Kits and Reference Designs have not been tested for compliance with electromagnetic compatibility (EMC) standards and directives, unless otherwise specified. Demo Kits, Evaluation Kits and Reference Designs shall be used by qualified personnel only.

ams-OSRAM AG reserves the right to change functionality and price of Demo Kits, Evaluation Kits and Reference Designs at any time and without notice.

Any express or implied warranties, including, but not limited to the implied warranties of merchantability and fitness for a particular purpose are disclaimed. Any claims and demands and any direct, indirect, incidental, special, exemplary or consequential damages arising from the inadequacy of the provided Demo Kits, Evaluation Kits and Reference Designs or incurred losses of any kind (e.g. loss of use, data or profits or business interruption however caused) as a consequence of their use are excluded.

ams-OSRAM AG shall not be liable to recipient or any third party for any damages, including but not limited to personal injury, property damage, loss of profits, loss of use, interruption of business or indirect, special, incidental or consequential damages, of any kind, in connection with or arising out of the furnishing, performance or use of the technical data herein. No obligation or liability to recipient or any third party shall arise or flow out of ams-OSRAM AG rendering of technical or other services.

#### ams OSRAM semiconductor RoHS compliance statement

**RoHS compliant:** The term RoHS compliant means that ams-OSRAM AG semiconductor products fully comply with current RoHS directives. Our semiconductor products do not contain any chemicals for all 6 substance categories plus additional 4 substance categories (per amendment EU 2015/863), including the requirement that lead not exceed 0.1% by weight in homogeneous materials.

Important information: The information provided in this statement represents ams-OSRAM AG knowledge and belief as of the date that it is provided. ams-OSRAM AG bases its knowledge and belief on information provided by third parties, and makes no representation or warranty as to the accuracy of such information. Efforts are underway to better integrate information from third parties. ams-OSRAM AG has taken and continues to take reasonable steps to provide representative and accurate information but may not have conducted destructive testing or chemical analysis on incoming materials and chemicals. ams-OSRAM AG and ams-OSRAM AG suppliers consider certain information to be proprietary, and thus CAS numbers and other limited information may not be available for release.

| Headquarters            | Please visit our website at ams-osram.com                         |
|-------------------------|-------------------------------------------------------------------|
| ams-OSRAM AG            | For information about our products go to Products                 |
| Tobelbader Strasse 30   | For technical support use our Technical Support Form              |
| 8141 Premstaetten       | For feedback about this document use Document Feedback            |
| Austria, Europe         | For sales offices and branches go to Sales Offices / Branches     |
| Tel: +43 (0) 3136 500 0 | For distributors and sales representatives go to Channel Partners |